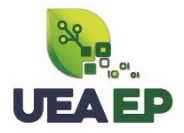

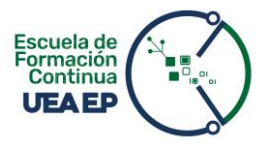

## MANUAL DE INSCRIPCIÓN Y PAGO

- 1. Ingresa al link <a href="https://inscripciones.amazonicaep.ec/">https://inscripciones.amazonicaep.ec/</a>
- 2. Crea la FICHA DE REGISTRO.

|      | UEA-EP Inicio Oferta Subir Comprobante                                                                                                    | Mi perfil Iniciar Sesión |                               |
|------|----------------------------------------------------------------------------------------------------|--------------------------|-------------------------------|
|      | <b>UEAEP</b>                                                                                                    |                          |                               |
|      | <b>Oferta académica</b><br>Idiomas    Posgrado    Educación Continua    Eventos                                                              |                          |                               |
|      |                                                                                                    |                          | ©                             |
| Escr | Si tienes preguntas o inquietudes escríbenos al WhatsApp: 📲 https://wa.me/593962136010<br>De aquí para buscar 🛙 🛱 🕿 😵 😪 📻 😁 🍏 🕼 🛃 🌉 📢 24°C 🥎 | 🔷 😋 📴 🌈 🐙 🗘 ESP 💡        | 11:13<br>2(1/2022 <b>1</b> 1) |

3. Valida tu información con tu cédula y correo electrónico personal.

| I      | UEA-EP Inicio Oferta Subir Com | nprobante |                     |                |                 |     | Mi perfil        | Iniciar Sesión |                       |
|--------|--------------------------------|-----------|---------------------|----------------|-----------------|-----|------------------|----------------|-----------------------|
|        | Inicio / FICHA DE REGISTRO     |           |                     |                |                 |     |                  |                |                       |
|        |                                |           | FICHA               | DE REGIS       | TRO             |     |                  |                |                       |
|        |                                |           | VALIDAR             | SU INFORMACI   | ÓN              |     |                  |                |                       |
|        | TIPO DE DOCUMENTO              |           | Escoja el tipo de c | locumento      |                 |     |                  | ~              |                       |
|        | NO. DOCUMENTO                  |           |                     |                |                 |     |                  |                |                       |
|        | CORREO ELECTRONICO             |           |                     |                |                 |     |                  |                | 0                     |
|        |                                |           |                     | Validar        |                 |     |                  |                |                       |
|        |                                |           | Rei                 | niciar Proceso |                 |     |                  |                |                       |
|        |                                | E         | Manual - Inscripcio | nes 🔲 🗖 Video  | - Instrucciones | l   |                  |                |                       |
| Escrit | be aquí para buscar            | 🛱 🚖       | s 😣 🚱 🖥             | . 😑 😆          | 🗱 🛃 🔛           | 🔹 🥑 | 24°C \land 📥 🚳 👰 | 💽 🌈 籠 🕼 E      | SP 11:14<br>12/1/2023 |

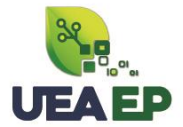

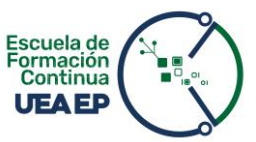

Previo a crear la ficha de registro, recibirás un correo electrónico con el **código de verificación** para proceder a llenar su ficha de registro (revisar correos no deseados o spam).

| UEA-EP   Código de Verificación 🦻 Recibidos ×                                                    |                              |                                                                   |     |   |   |  |  |  |
|--------------------------------------------------------------------------------------------------|------------------------------|-------------------------------------------------------------------|-----|---|---|--|--|--|
| noreply@uea.edu.ec<br>para mí ▼                                                                  |                              | 12:36 (hace 0 minutos                                             | ) 🕁 | ¢ | : |  |  |  |
| Estimado usuario,<br>Bienvenido al proceso de inscripción de la Empresa Pública Amazónica UEA-EP |                              |                                                                   |     |   |   |  |  |  |
| Cédula/Pasaporte:<br>Cuenta personal:                                                            | XXXXX<br>XXXXX               |                                                                   |     |   |   |  |  |  |
| Código de Verificación:                                                                          |                              |                                                                   |     |   |   |  |  |  |
| 6057733                                                                                          |                              |                                                                   |     |   |   |  |  |  |
| NOTA: Código válido de u                                                                         | un solo uso. Si el sistema n | o le permite validar este código, repita el proceso de validación |     |   |   |  |  |  |
| > Correo enviado por el sistema automático de Inscripciones. NO RESPONDA ESTE CORREO <           |                              |                                                                   |     |   |   |  |  |  |

**4.** Llena toda la información solicitada en la **Ficha de Registro** y guarda la información.

Se generará credenciales de acceso al sistema que serán enviadas a tu correo electrónico.

| UEA-EP Inicio Oferta Subir Comprobante |                           | Mi perfil Iniciar Sesión |
|----------------------------------------|---------------------------|--------------------------|
|                                        | Ficha Registro            |                          |
|                                        | 📓 Manual - Inscripciones  |                          |
|                                        | DATOS PERSONALES          |                          |
| TIPO DE DOCUMENTO                      | Cédula                    | ~                        |
| NO. DOCUMENTO                          | XXXX                      |                          |
| CORREO ELECTRONICO                     | mbelen.romeroll@gmail.com |                          |
| NOMBRES                                | MARIA BELEN               |                          |
| PRIMER APELLIDO                        | ROMERO LLERENA            |                          |
| SEGUNDO APELLIDO                       |                           |                          |

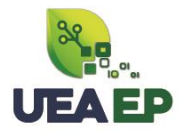

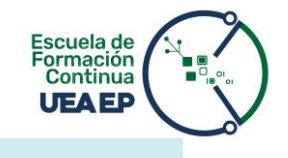

## DATOS DE NACIMIENTO

| PAIS DE NACIMIENTO                                                                                                    | Ecuador                                                                  | × v                                                                                                    |  |  |  |  |  |  |  |
|----------------------------------------------------------------------------------------------------|--------------------------------------------------------------------------|----------------------------------------------------------------------------------------------------|--|--|--|--|--|--|--|
| ROVINCIA / ESTADO DE NACIMIENTO                                                                                                    | Ambato                                                                   |                                                                                                    |  |  |  |  |  |  |  |
| FECHA DE NACIMIENTO                                                                                                    | <b>*</b> 1985-03-20                                                      | ~                                                                                                    |  |  |  |  |  |  |  |
| DATOS DE RESIDENCIA                                                                                                    |                                                                          |                                                                                                    |  |  |  |  |  |  |  |
| PAIS DE RESIDENCIA                                                                                                    | Ecuador                                                                  | ×                                                                                                    |  |  |  |  |  |  |  |
| PROVINCIA DE RESIDENCIA                                                                                                    | PASTAZA                                                                  | <ul> <li>Image: A start of the start of the start of</li></ul> |  |  |  |  |  |  |  |
| CANTON DE RESIDENCIA                                                                                                    | PUYO                                                                     | ✓                                                                                                    |  |  |  |  |  |  |  |
| CIUDAD DE RESIDENCIA                                                                                                    | PUYO                                                                     | ✓                                                                                                    |  |  |  |  |  |  |  |
| SECTOR DE RESIDENCIA                                                                                                    |                                                                          | . /                                                                                                    |  |  |  |  |  |  |  |
| TIPO DE SANGRE                                                                                                    |                                                                          | <b>*</b> *                                                                                                    |  |  |  |  |  |  |  |
| DISCAPACIDAD                                                                                                    | 0+                                                                       | •••                                                                                                    |  |  |  |  |  |  |  |
| PORCENTAJE DE DISCAPACIDAD                                                                                                    | 0                                                                        |                                                                                                    |  |  |  |  |  |  |  |
| No. Documento                                                                                                    | 0                                                                        |                                                                                                    |  |  |  |  |  |  |  |
| DECLARO QUE, todos los datos que incluyo en esta ficha de registro son verdaderos y no he ocultado ningún acto o hecho, por lo que<br>asumo cualquier responsabilidad. Acepto ser excluido del proceso de inscripción en caso de comprobar falsedad o inexactitud en<br>alguna de sus partes, y me sujeto a las normas establecidas por la Empresa Pública Amazónica UEA-EP y otras disposiciones legales<br>vigentes.<br>Crear Ficha de Registro |                                                                          |                                                                                                    |  |  |  |  |  |  |  |
| Si tienes preg                                                                                                    | intas o inquietudes escríbenos al WhatsApp: 📲 https://wa.me/593962136010 |                                                                                                    |  |  |  |  |  |  |  |

Se generará credenciales de acceso al sistema que serán enviadas a tu correo personal.

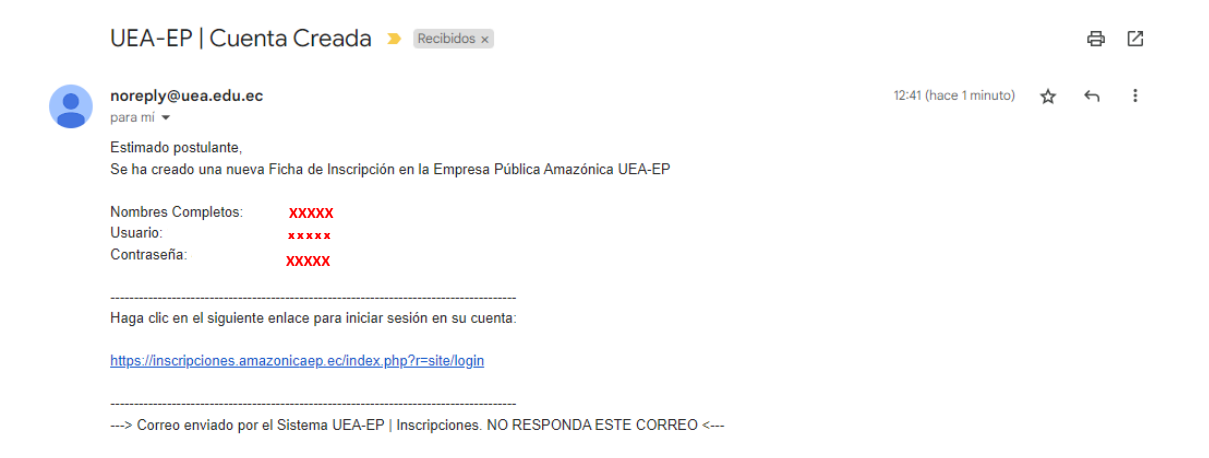

🕓 +593 96 213 6010 🛛 🗣 km 2 1/2 vía Puyo - Tena (Paso Lateral) 🌐 www.amazonicaep.ec

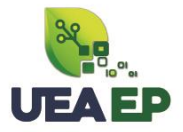

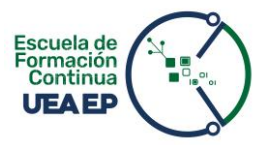

5. Inicia sesión en el sistema

Ingresa al sistema y elige la opción "Ver oferta académica"

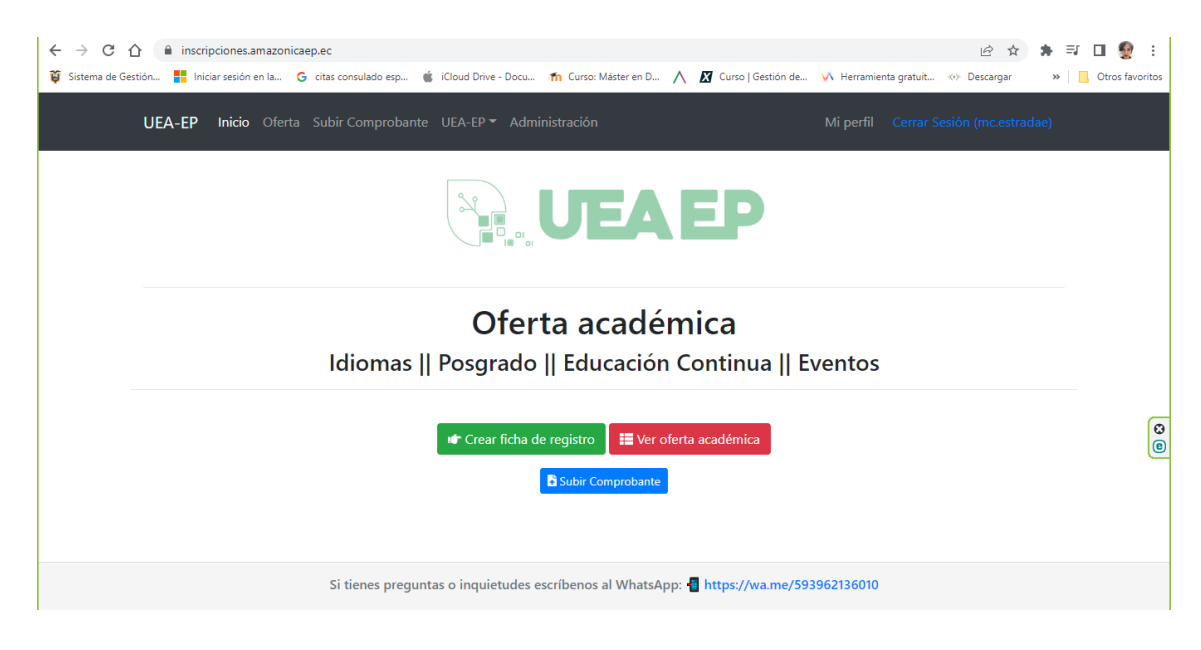

Selecciona la opción "Inscribirse".

| IEA-EP Inicio Oferta Subir Comprobante UEA-EP                                                          | - Administracio |                                                                                                    | Mi perfil |             |                   |
|----------------------------------------------------------------------------------------------------|-----------------|----------------------------------------------------------------------------------------------------|-----------|-------------|-------------------|
| Inicio / Catálogo                                                                                      |                 |                                                                                                    |           |             |                   |
|                                                                                                    | 🔓 Subir         | Comprobante                                                                                                    |           |             |                   |
| Oferta                                                                                                 |                 | Detalles                                                                                                    |           | Ficha de    | registro          |
|                                                                                                    | Código:         | UEAEP-FC-2022-008-P                                                                                                    |           | 回殺          |                   |
| CURSO<br>Decenta universitaria: "Estrategias y<br>manentas tecnologicas para la<br>edicación en inexa: | Descripción:    | Curso de Formación Continua.<br>Docencia Universitaria: "Estrategias y<br>Herramientas Tecnológicas para la<br>Educación en Línea" |           |             |                   |
| Inscripciones                                                                                          |                 |                                                                                                    | -         | DNI         |                   |
| Abiertas!                                                                                              | Fec Inicio:     | 2023-01-12                                                                                                    | - Δι      | pellidos    | ESTRADA           |
|                                                                                                    | Fec. Fin:       | 2023-01-27                                                                                                    |           |             | ESPIN             |
|                                                                                                    | Cupos:          | 30                                                                                                    | N         | ombres      | MARIA<br>CRISTINA |
|                                                                                                    |                 |                                                                                                    |           | Email F     | Registro          |
| <b>i</b> Insc                                                                                          | ribirse         |                                                                                                    | ma        | crisestrada | @hotmail.com      |
|                                                                                                    |                 |                                                                                                    |           |             | er mas            |

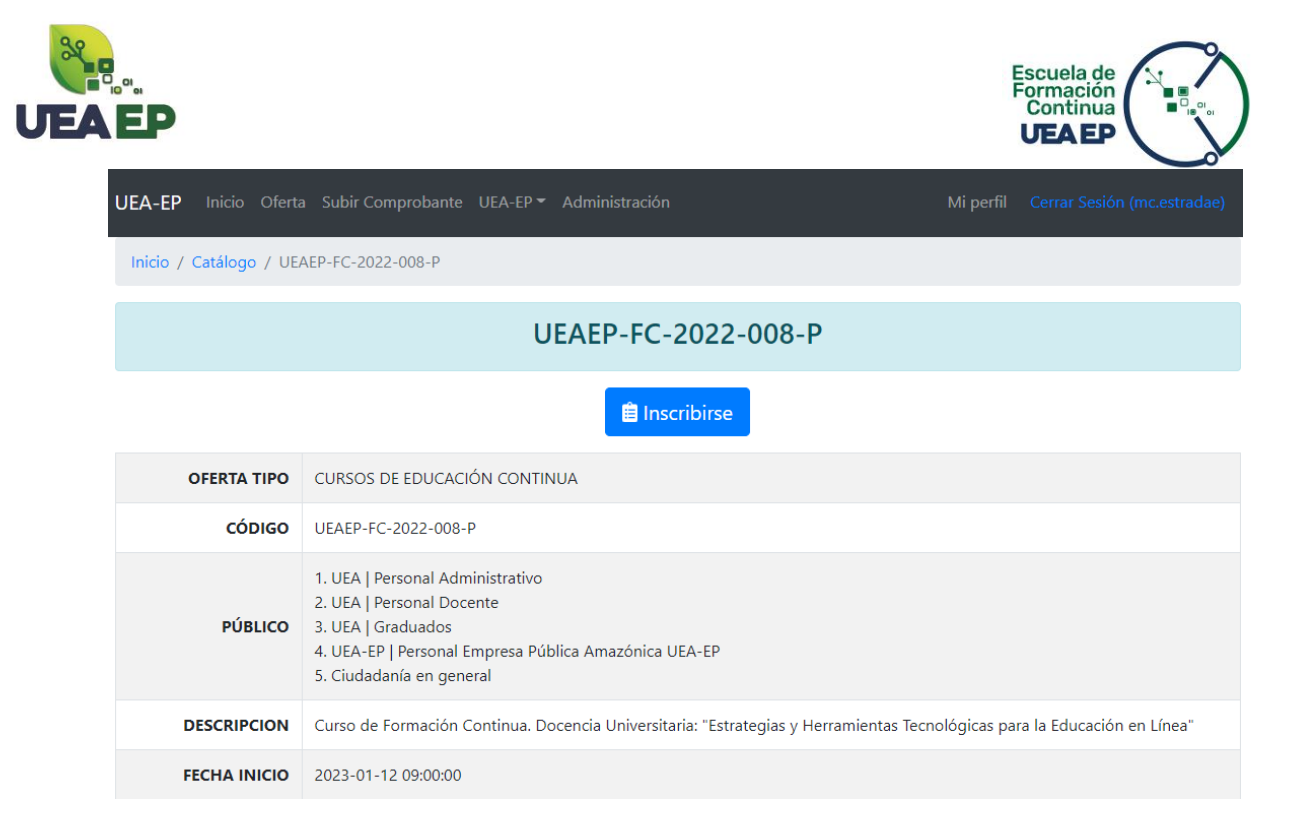

**6.** Una vez que has seleccionado la opción "Inscribirse" aparecerán las siguientes opciones:

| UEA-EP Inicio Ofei      | ta Subir Comprobante UEA-EP 🔻 Administración                                                                  | Mi perfil    |                  |
|-------------------------|----------------------------------------------------------------------------------------------------|--------------|------------------|
| Inicio / Mi perfil / UE | AEP-FC-2022-008-P                                                                                             |              |                  |
|                         | UEAEP-FC-2022-008-P                                                                                           |              |                  |
|                         | Se ha inscrito de forma exitosa en esta oferta académi                                                        | са           |                  |
| Por favor m             | anténgase atento a su email personal, donde se le hará llegar todos<br>relacionados con esta Oferta Académica | los detalles | y notificaciones |
|                         | 🔀 Ficha Inscripción 🛛 🖪 Orden de Pago                                                                         |              |                  |
|                         | Subir Comprobante WhatsApp                                                                                    |              |                  |
| DNI                     | 1804979977                                                                                                    |              |                  |
| NOMBRES                 | ESTRADA ESPIN MARIA CRISTINA                                                                                  |              |                  |

🕓 +593 96 213 6010 🛛 🗣 km 2 1/2 vía Puyo - Tena (Paso Lateral) 🏻 🌐 www.amazonicaep.ec

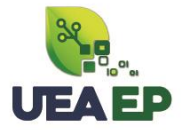

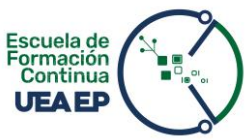

• Ficha de inscripción: Genera tu comprobante de inscripción como respaldo.

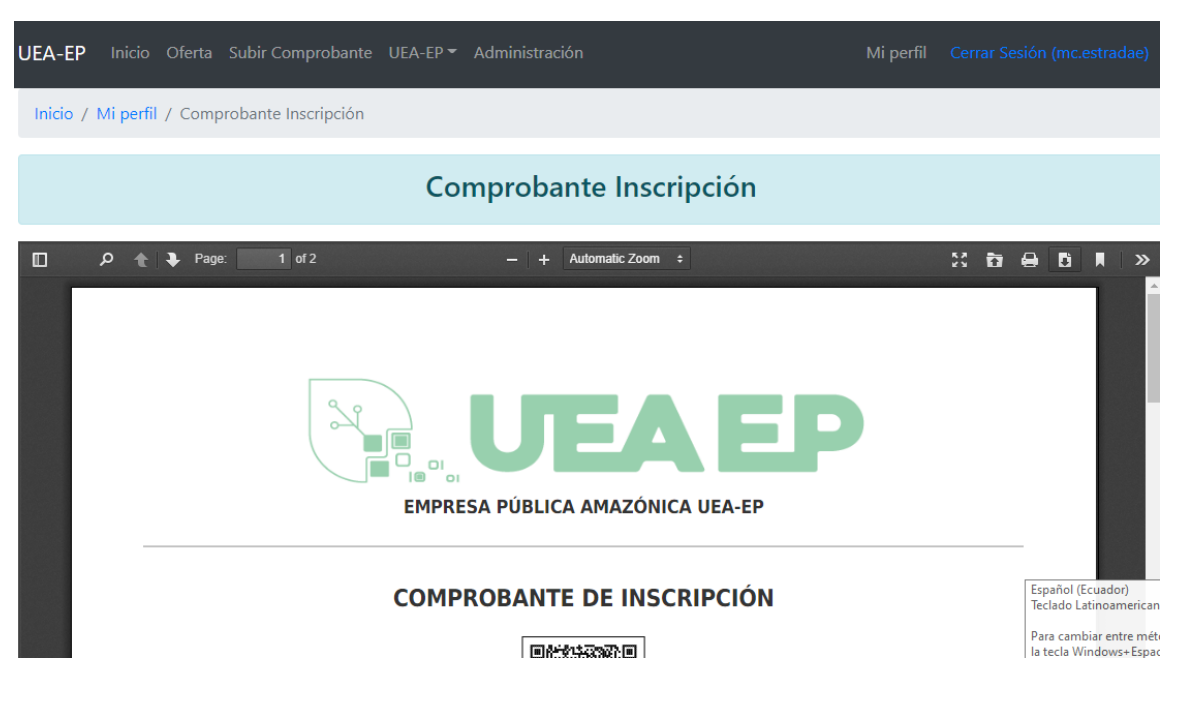

• Orden de pago: Descarga el documento generado con el valor a pagar y formas de pago.

|          |             |                                           | Órden de pago                                                                                                    |        |          |         |   |   |
|----------|-------------|-------------------------------------------|----------------------------------------------------------------------------------------------------|--------|----------|---------|---|---|
|          |             |                                           |                                                                                                    |        |          |         |   |   |
| <u>م</u> | 🖈 🕨 Page:   | 1 of 2                                    | − + Automatic Zoom ÷                                                                                                    |        |          | 22 10   | ۲ | Ŭ |
|          |             |                                           |                                                                                                    |        |          |         |   |   |
|          | Datos Pe    | rsonales                                  |                                                                                                    |        |          |         |   |   |
|          | Cédula / Pa | saporte                                   |                                                                                                    |        |          |         | ٦ |   |
|          | Nombres     | ouper te                                  | MARIA CRISTINA ESTRADA ESPIN                                                                                             |        |          |         | 1 |   |
|          | Dirección   |                                           | PICHINCHA                                                                                                    |        |          |         | 1 |   |
|          | Ciudad      |                                           | PUYO                                                                                                    |        |          |         | 1 |   |
|          | Email Pers  | onal                                      | macrisestrada@hotmail.com                                                                                                |        |          |         | 1 |   |
|          | Teléfono C  | elular                                    |                                                                                                    |        |          |         | 1 |   |
|          | Teléfono F  | ijo                                       | •                                                                                                    |        |          |         | 1 |   |
|          |             |                                           | •                                                                                                    |        |          |         | _ |   |
|          | CANT.       |                                           | CONCEPTO                                                                                                    | V.UNI. | DESC.    | V.TOTAL |   |   |
|          | 1           | Comunidad UEA - I<br>Docencia Universitar | nscripción al Curso de Formación Continua.<br>ia: "Estrategias y Herramientas Tecnológicas<br>ara la Educación en Línea" | 300    | 30       | 270     |   |   |
|          |             |                                           |                                                                                                    |        | SUBTOTAL | 270     | 1 |   |
|          |             |                                           |                                                                                                    |        | IVA 0%   | 0       | 1 |   |
|          |             |                                           |                                                                                                    |        | TOTAL    | 270     | 1 |   |

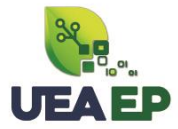

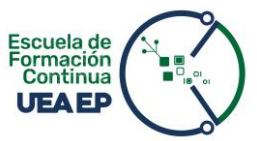

• **Subir comprobante:** Utiliza esta opción para cargar el comprobante de pago, sea por depósito, transferencia, o Datalink.

|                                                   |                                | Mi perfil Cerrar Sesión (mc.estradae) |
|---------------------------------------------------|--------------------------------|---------------------------------------|
| Inicio / Órdenes de Pago / Orden de Pago #474 / S | Subir comprobante              |                                       |
| Subir Co                                          | omprobante - Orden de Pago #47 | 4                                     |
| TIPO DE COMPROBANTE                               | Escoja el tipo de comprobante  | ~                                     |
| No. COMPROBANTE                                   |                                |                                       |
| FECHA COMPROBANTE                                 | Seleccionar fecha              |                                       |
| VALOR                                             |                                |                                       |
| DOCUMENTO                                         | Seleccionar archivo            | SUBIR COMPROBANTE                     |
|                                                   | Subir                          |                                       |

• WhatsApp: ingresa al acceso directo a nuestro WhatsApp institucional donde te daremos información personalizada.

| api.whatsapp.com/send/?phone=5939 Sestión     Iniciar sesión en la     G citas consula | 62136010&text&type=phone_number&app_absent=0                                                                                                    | Herramienta gratuit 🚸 | le ☆ 🛸<br>Descargar » |
|----------------------------------------------------------------------------------------|----------------------------------------------------------------------------------------------------|-----------------------|-----------------------|
| S WhatsApp                                                                             | ADTF       Whatsapp.com quiere abrir esta app.         Image: Siempre permitir que api.whatsapp.com abra este tipo de vínculos en la app asociada | CENTRO DE AYUDA       | ⊕ ES -                |
|                                                                                        | Abrir WhatsApp Cancelar                                                                                                    |                       |                       |
|                                                                                        | Amazónica                                                                                                    |                       |                       |
|                                                                                        | Ir al chat<br>¿Aún no tienes WhatsApp?                                                                                                    |                       |                       |

**NOTA IMPORTANTE:** El proceso de inscripción *finaliza* una vez que has cargado el comprobante de pago en el sistema.

Posterior a eso, validaremos el pago y te enviaremos la factura y **TODA** la información académica y calendarios del curso ofertado a tu *correo electrónico*.

🕓 +593 96 213 6010 🛛 🗣 km 2 1/2 vía Puyo - Tena (Paso Lateral) 🌐 www.amazonicaep.ec